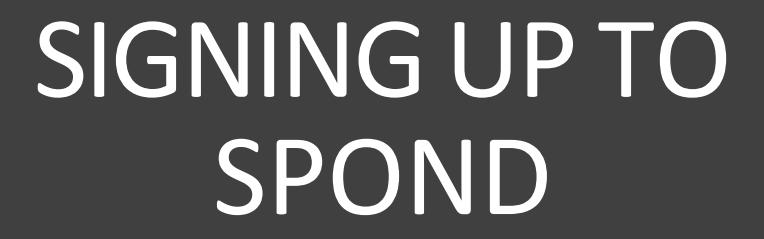

Ilkley Grammar School extra-curricular sport

## **IGS Sport & Spond**

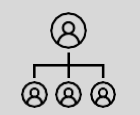

• All sports teams and practices will now use Spond. Each member of staff managing a team will communicate training and fixtures on Spond

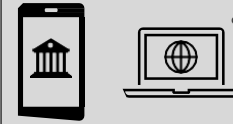

Students have access to Spond through the app

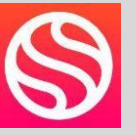

which can be used on their school iPad or on their mobile phone outside of school hours.

01/09/2024

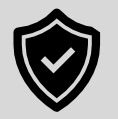

All students, parent and guardians' information is safe and secure for staff use only. No student has access to another's information.

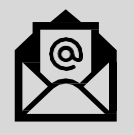

 Emails will not be used to communicate with students about fixtures, times and locations as these are often misplaced, Spond will hold all information about your team in one location.

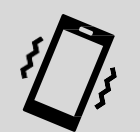

• All students, parents and guardians should enable notifications. This helps the PE department to notify students of any changes

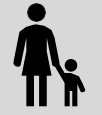

All students are to download and sign up to Spond on the app. Once registered, a notification will be sent to parents/guardians, asking them to join. This will reduce duplicate account.

| Г  |   |  |  | 1 |
|----|---|--|--|---|
| IF | _ |  |  |   |
| 4  |   |  |  |   |

#### 1:34 ┥

4G 24

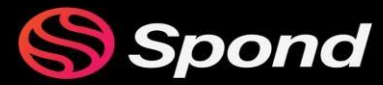

### Take the hard work out of teamwork

Smooth communication between coaches, managers, members and parents on one platform.

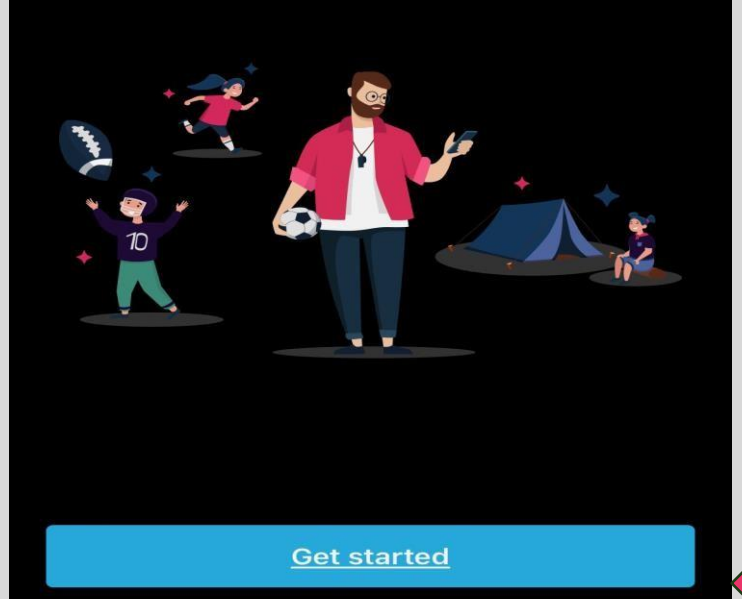

By continuing you agree to our <u>Terms</u> and <u>Privacy policy</u>

### Getting started

Download the Spond app

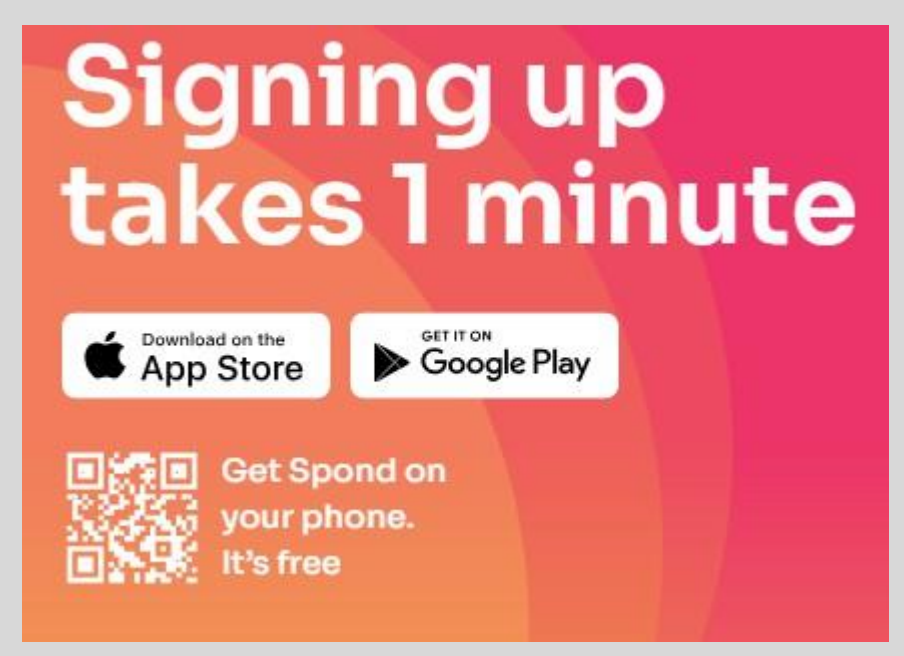

Let's get started

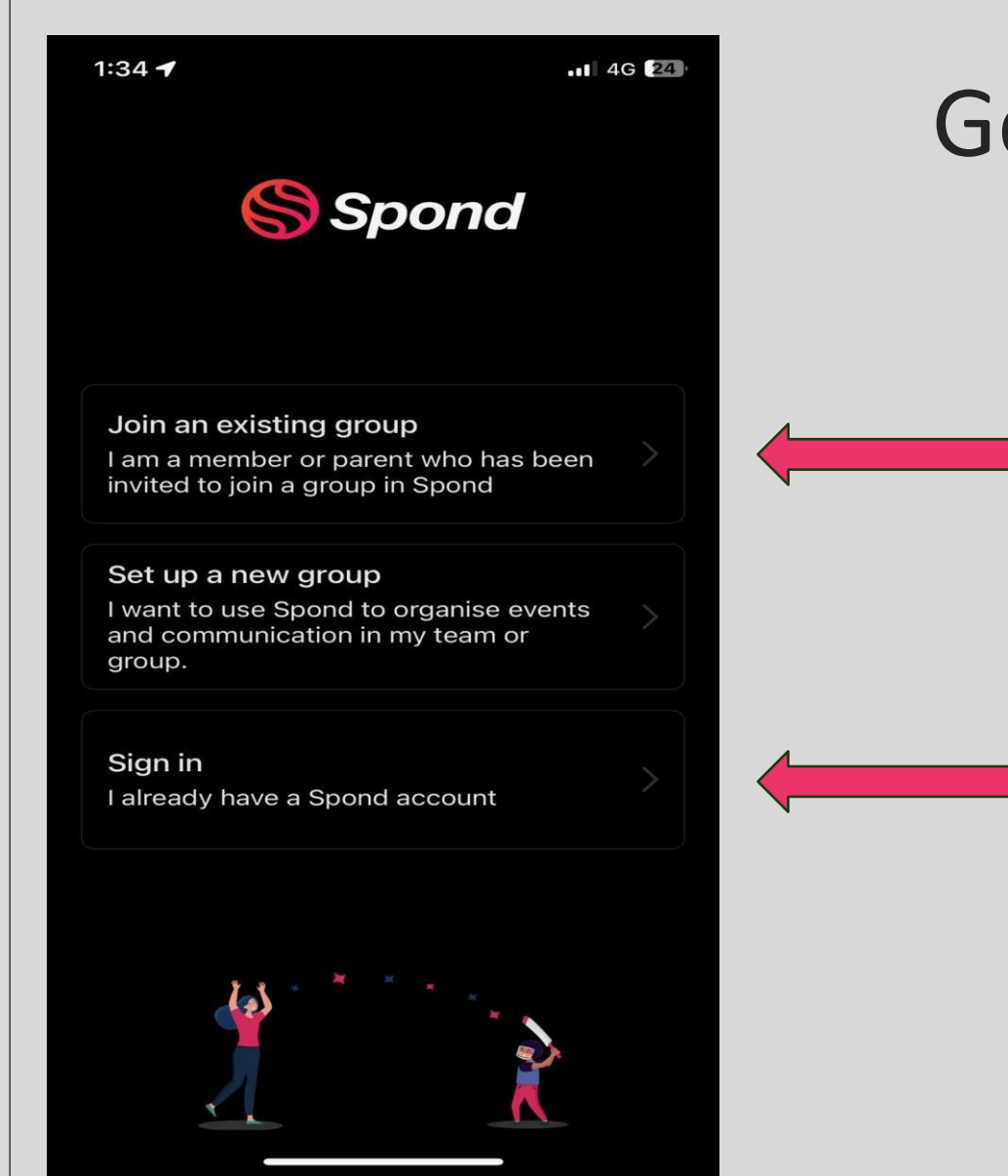

Step 1: Select "Join an existing group"

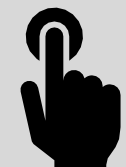

If you have already registered and you are signing in on your iPad/phone for the first time, select 'Sign in'

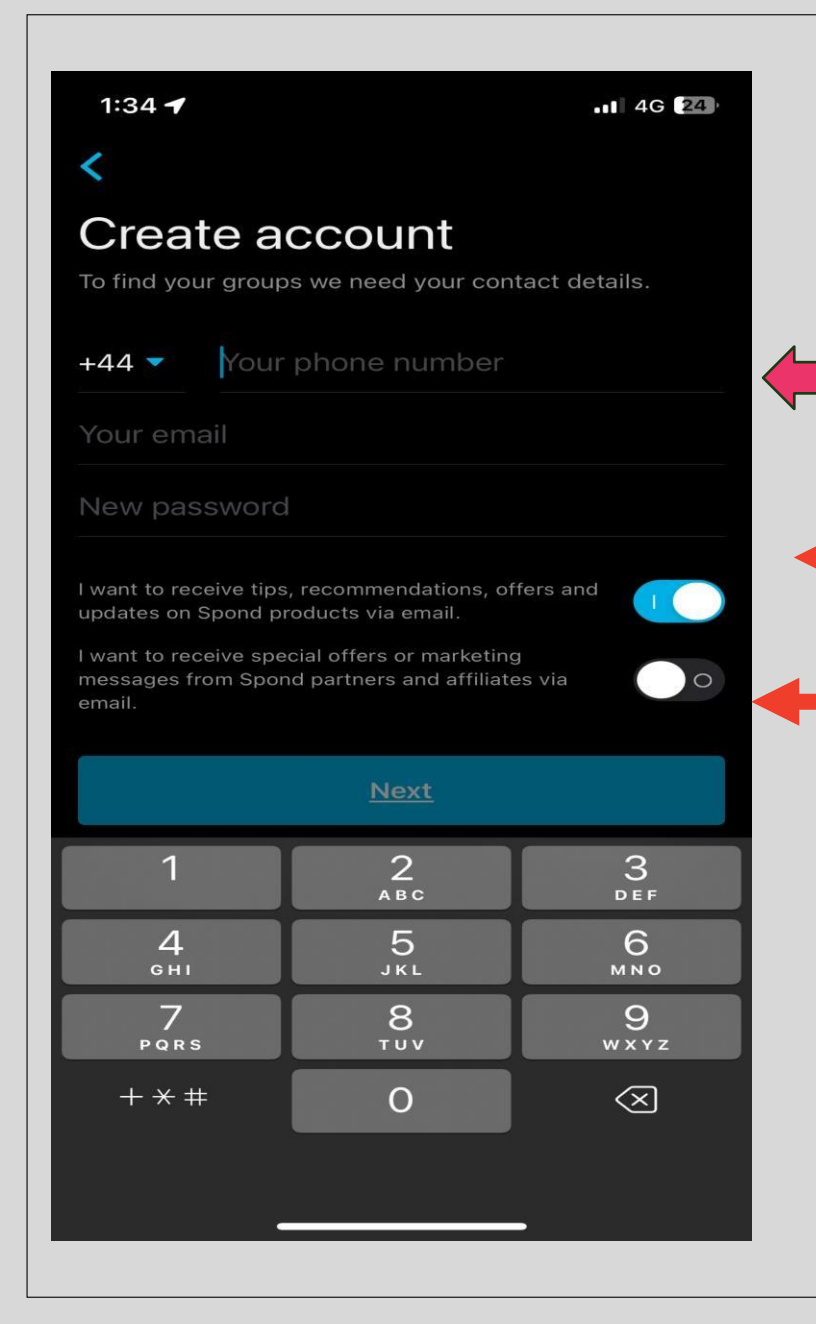

You must use your phone number to get started. If you do not have a phone, please add your parent/guardian's number for the set up.

**N.B.** Once you are set up, please edit your profile and delete your phone number. You can use the app through your email and the app itself.

Add your **school email address** here. It may help to add your school email password here also to make it easier to remember

Untick these notifications

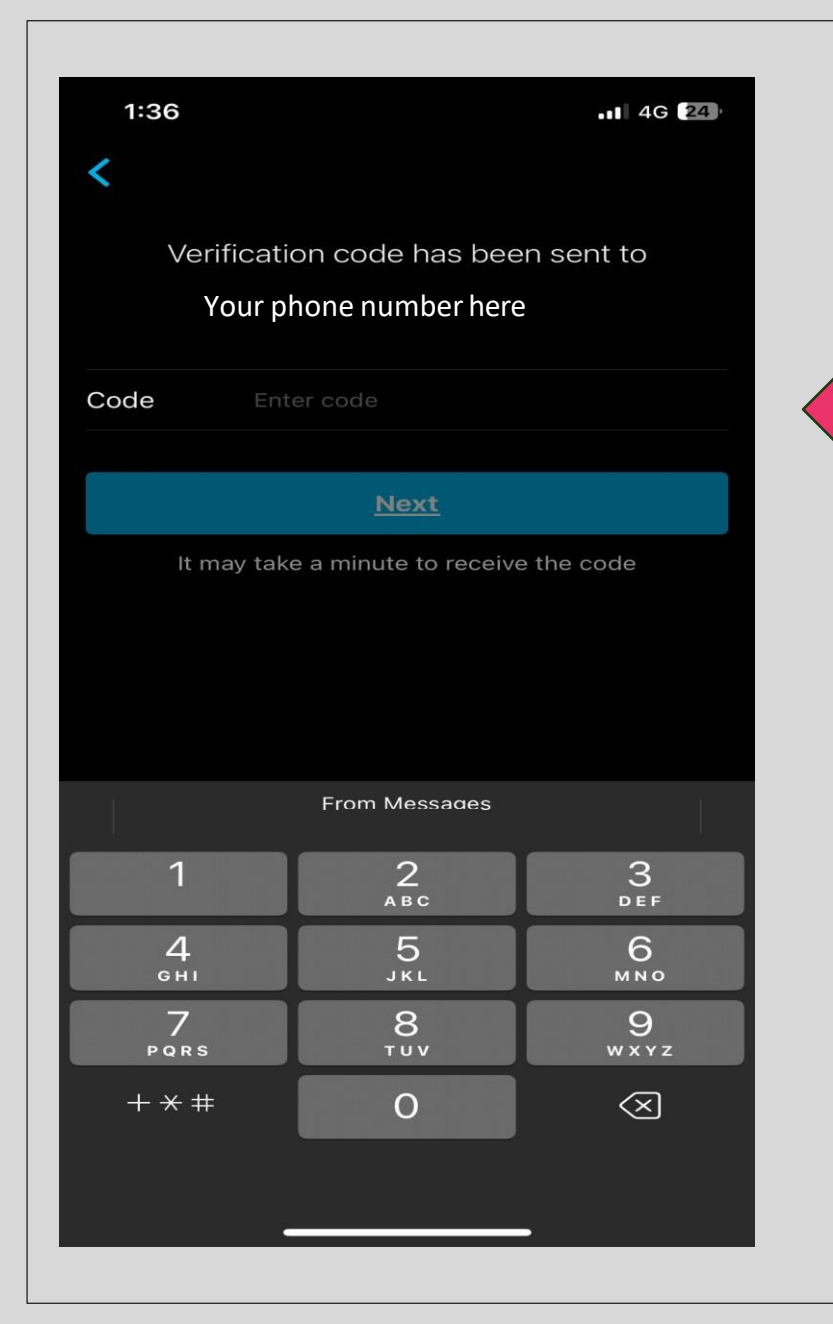

You will receive a verification code to the number you used in the previous step.

Add the code here.

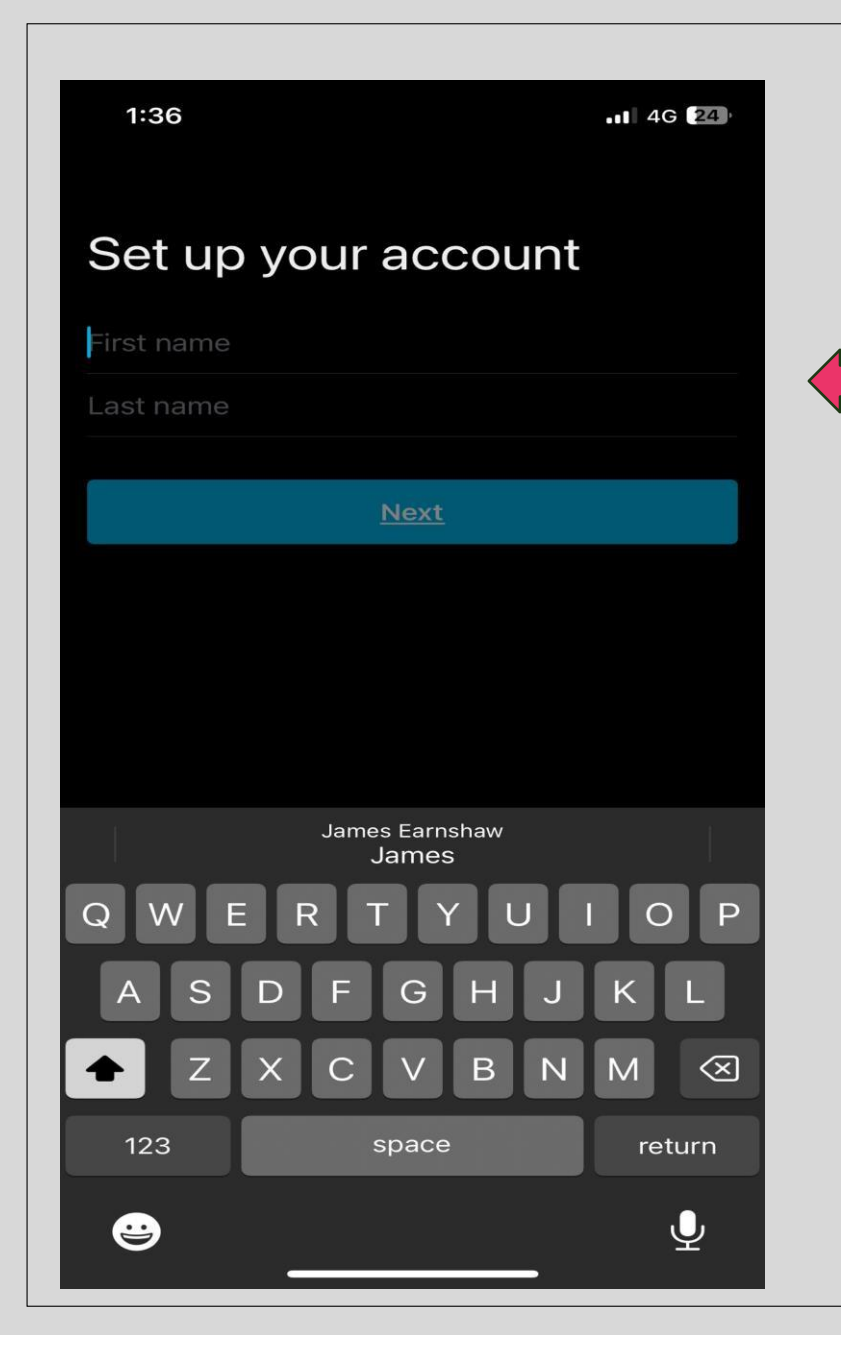

Add your full name here.

**N.B.** No nick names or emoji's to be used

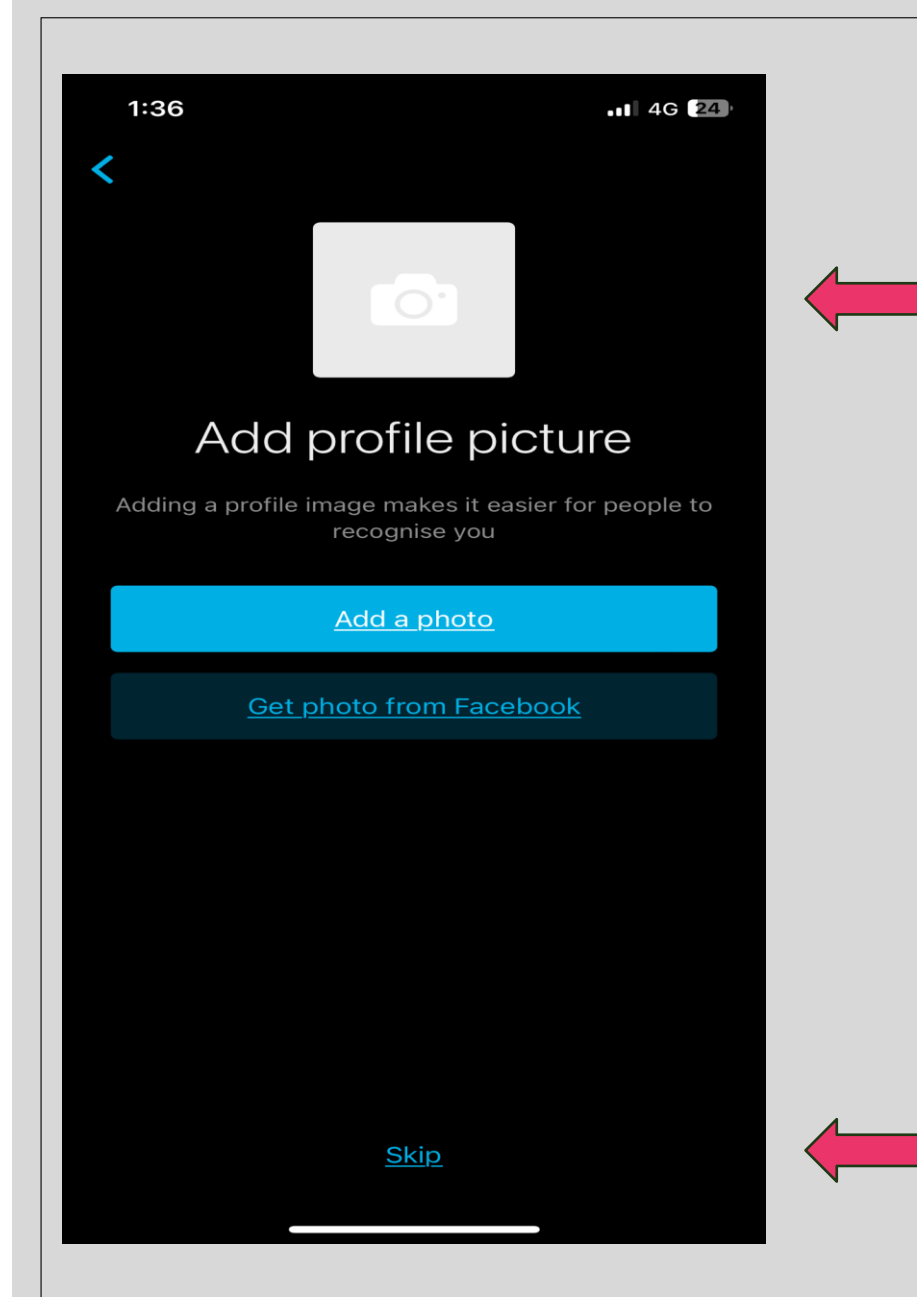

You can add a profile picture at this stage or Skip. Please only use appropriate images.

**N.B.** Remember all images will be seen by the PE department and your parents/guardians

You can skip this stage and add images later

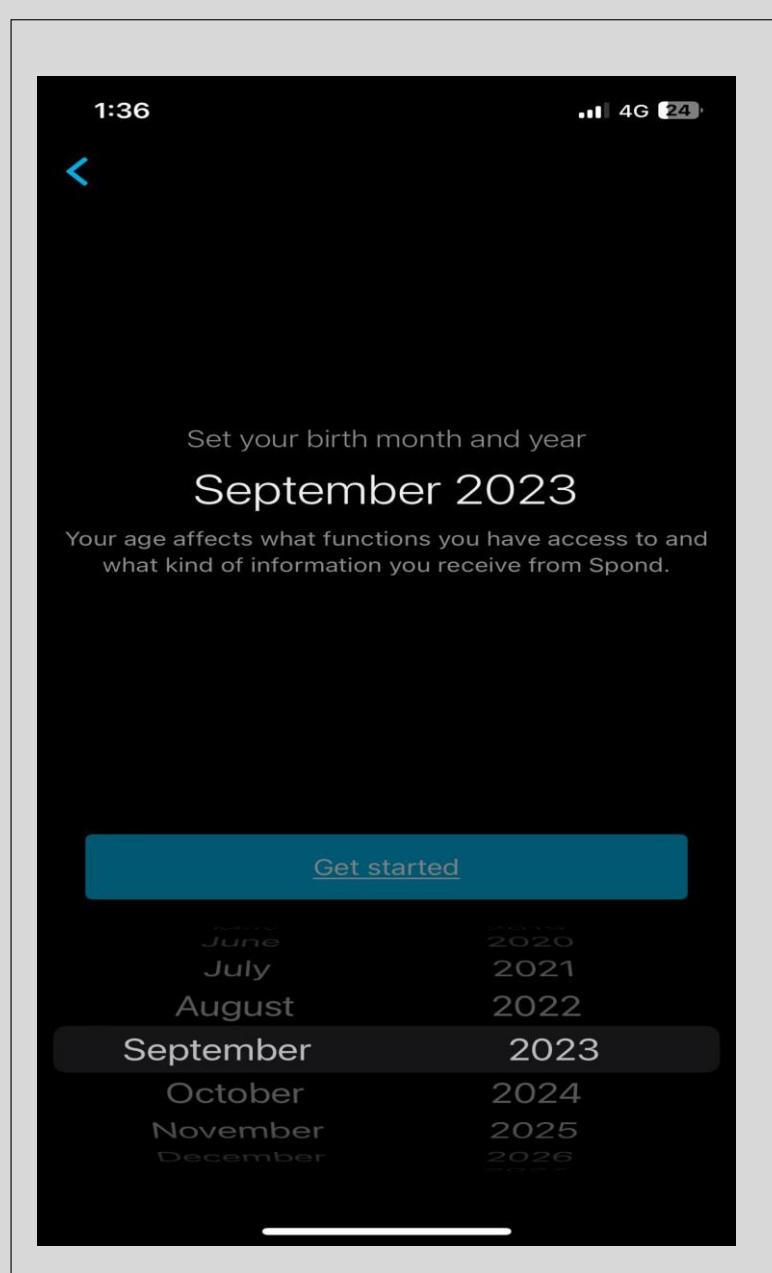

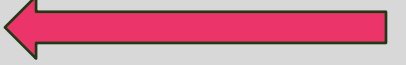

### Add your month and year of birth here

#### 1:37 🕇

• 1 4G 24

Create

### Groups

#### Do you have a group code?

You can join a group by using a code that you get from a group administrator. A group code looks like this: ABCDE

Enter group code

#### Need help to find your groups?

There are no groups linked to the contact information you have provided. Maybe you have been added to the group with a different email address? Add email address

If you still can't find your group you should contact the administrator and check how you were added to the group.

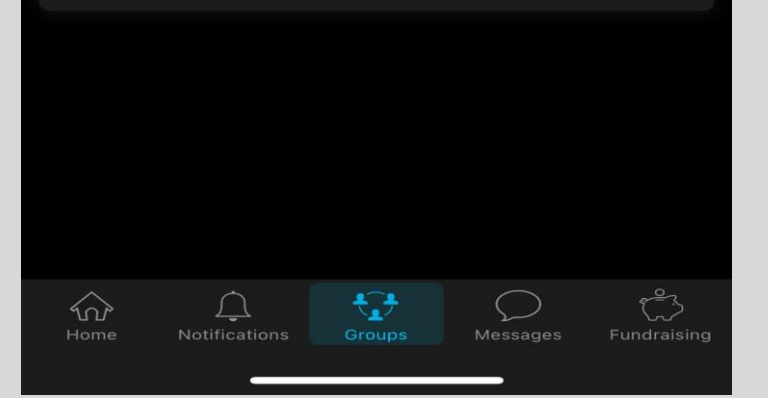

# Getting set up

### Select 'enter group code'

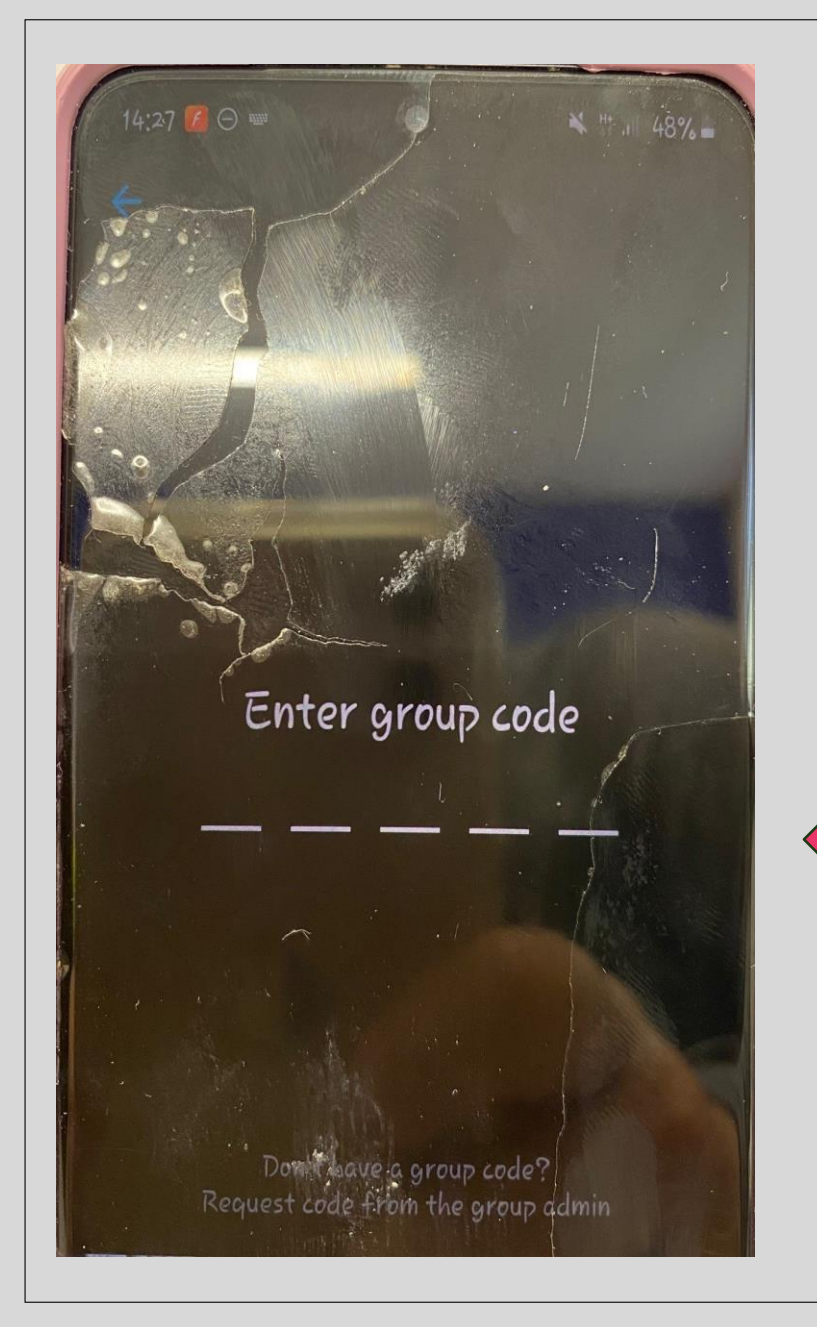

### The group code is **AWYQN**

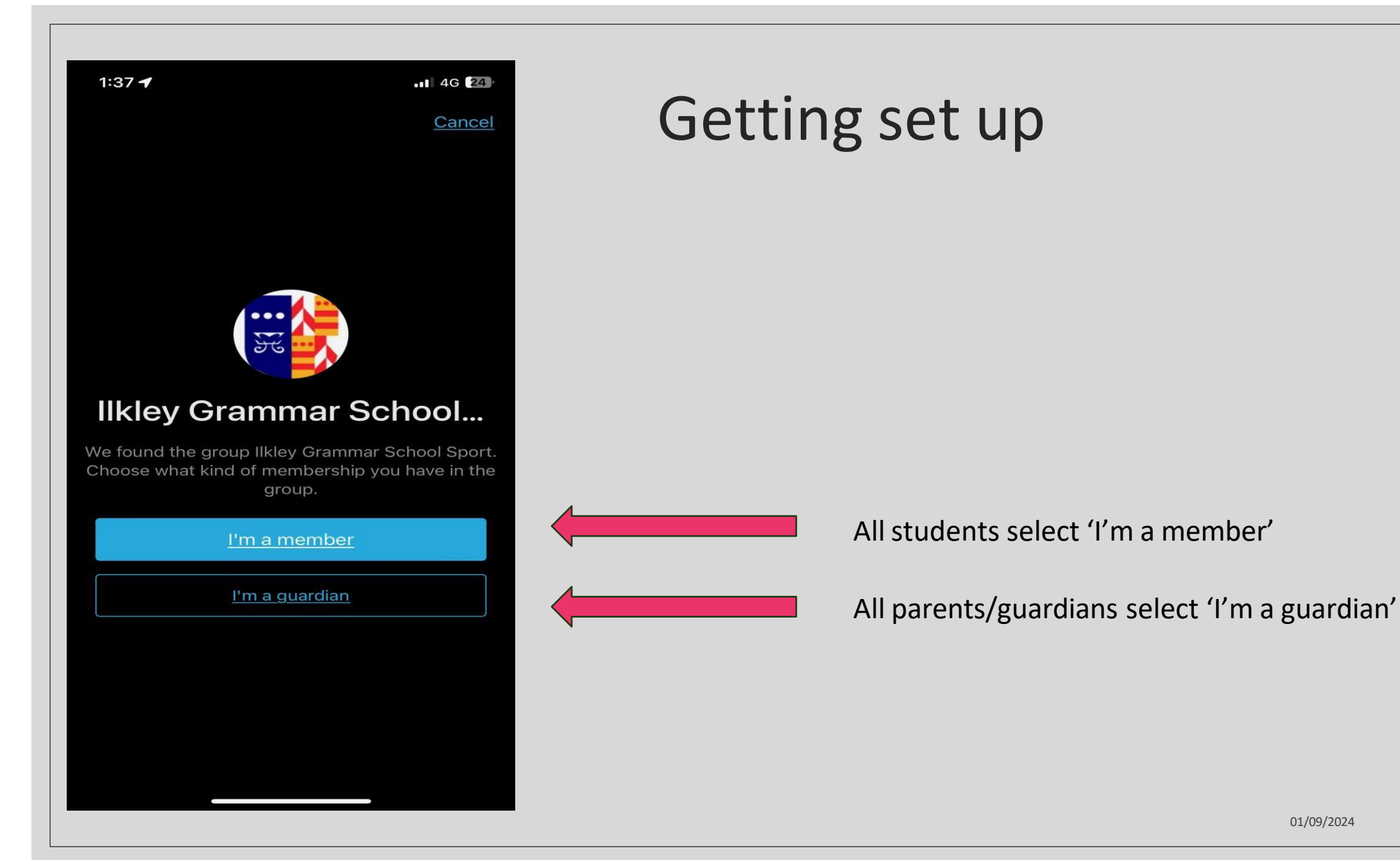

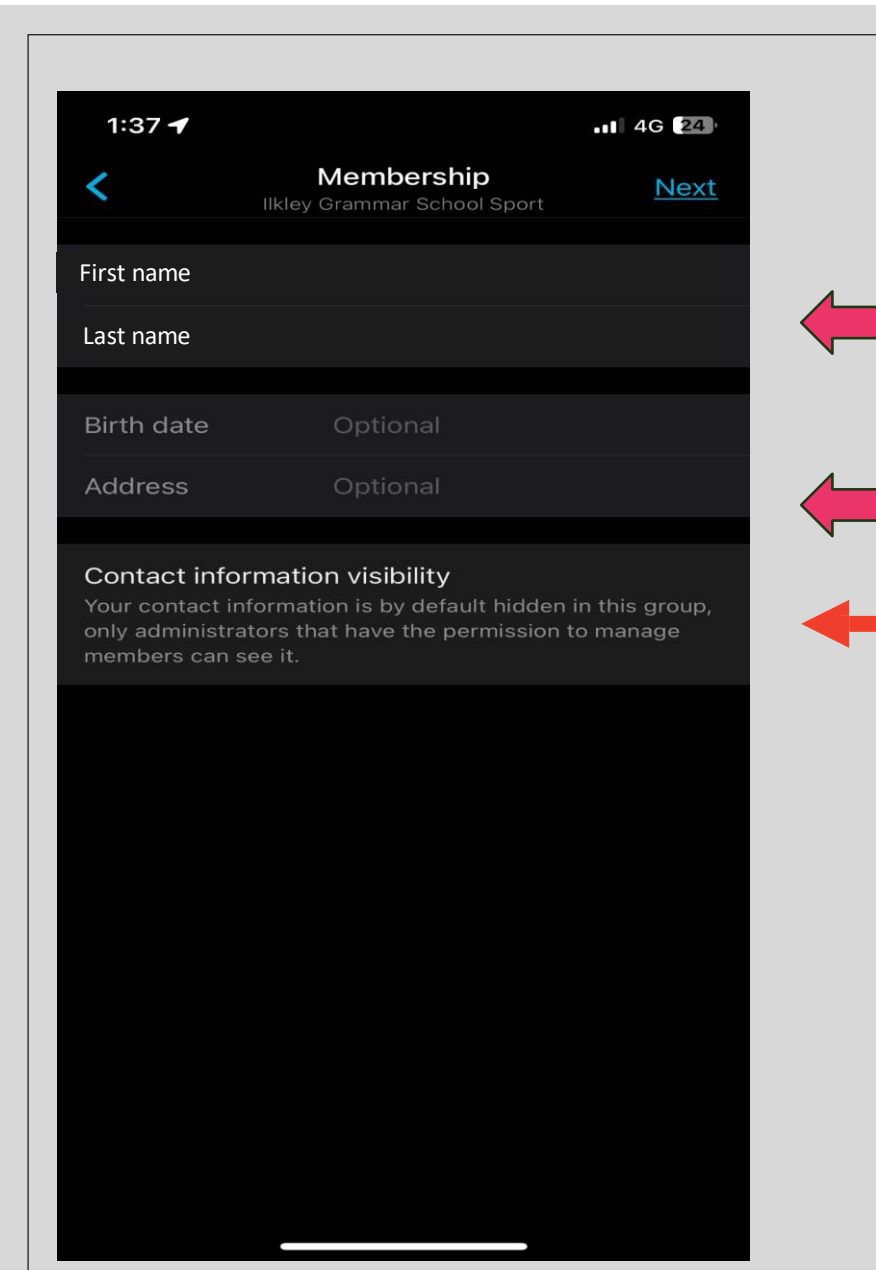

Although you have added your name before, please add it again here

Same for date of birth

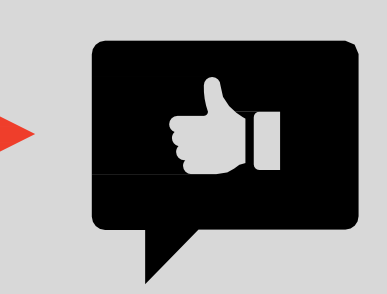

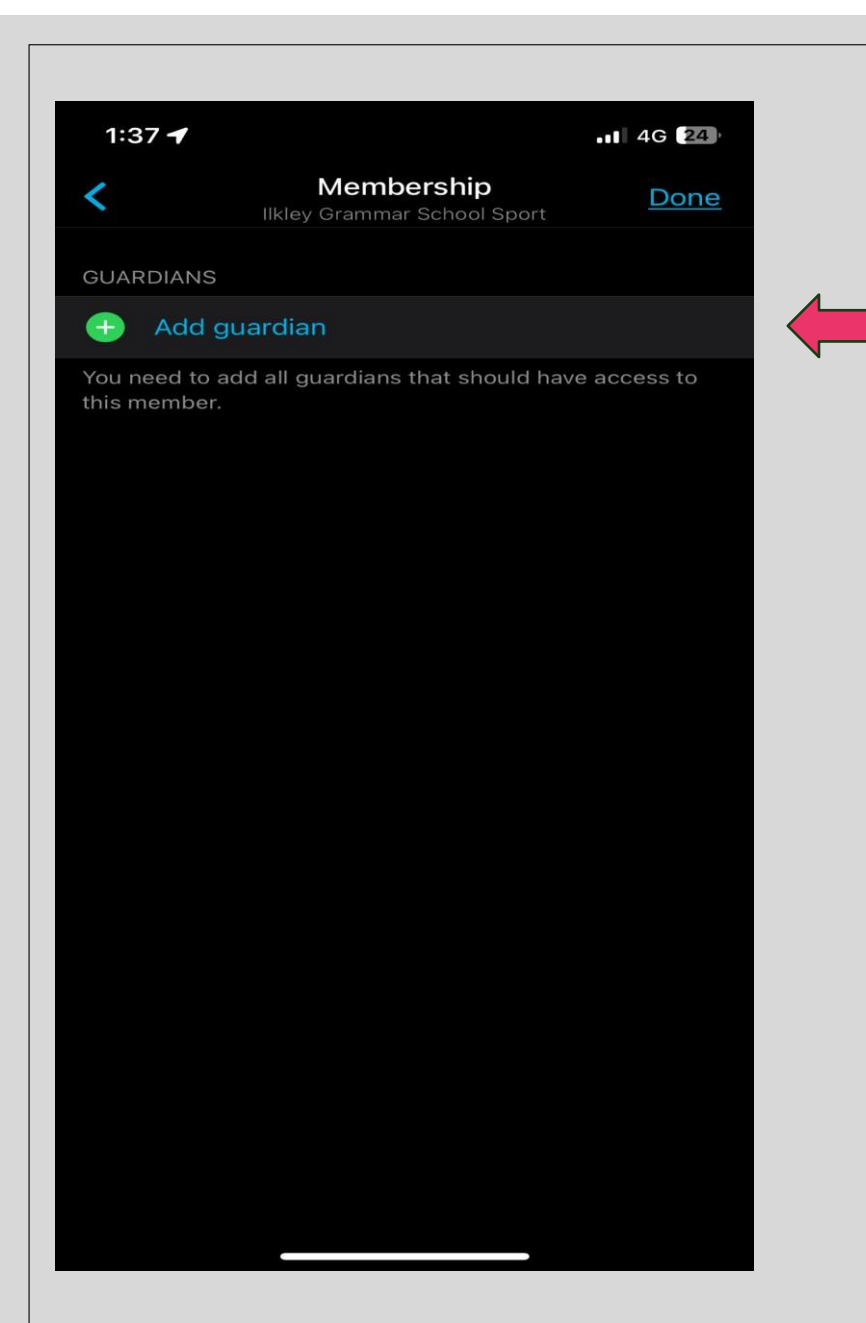

At this stage, you need to add your parent(s) and/or guardian(s)

**N.B.** You must not skip this stage, all players without parental/guardians added to their account will be removed

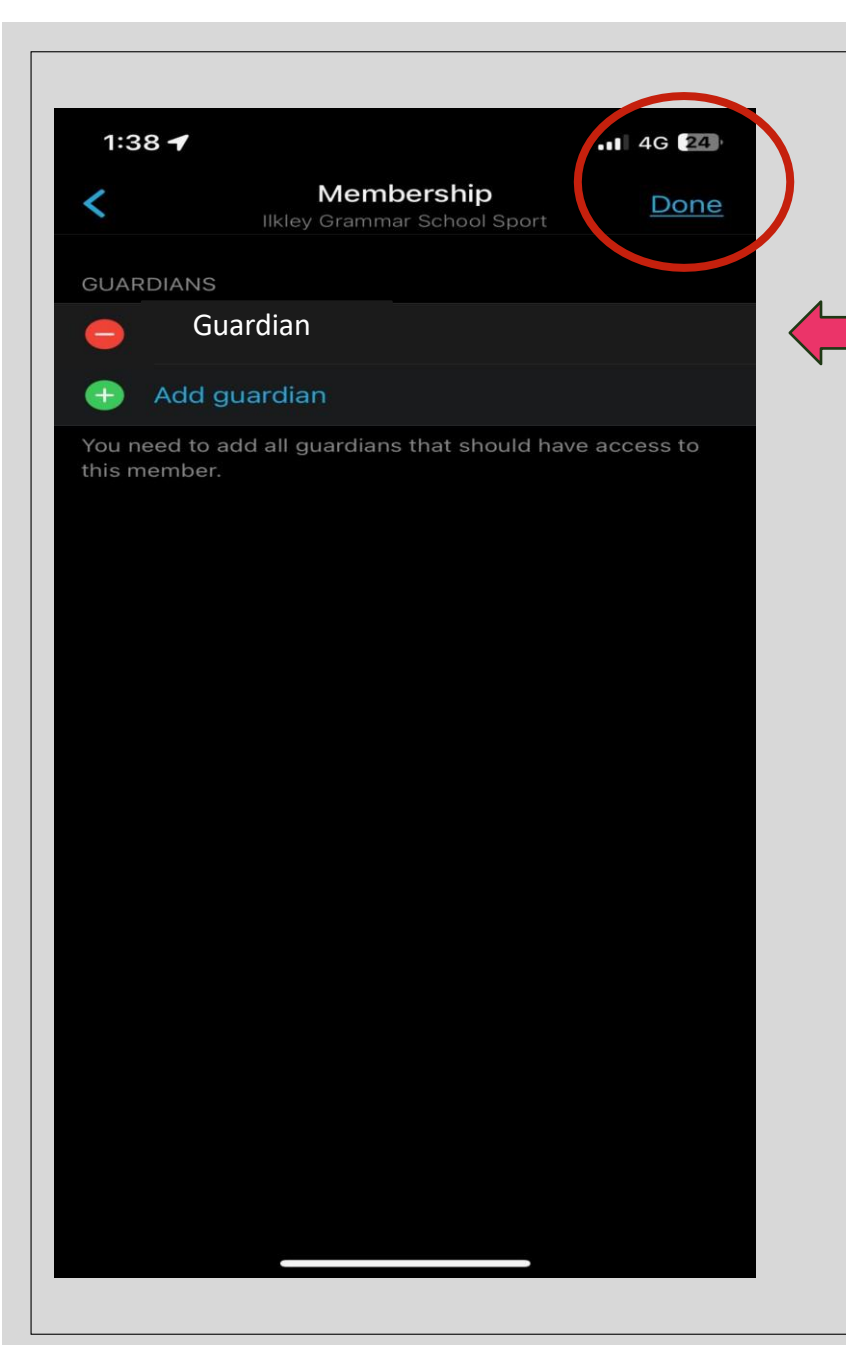

At this stage, you can select done

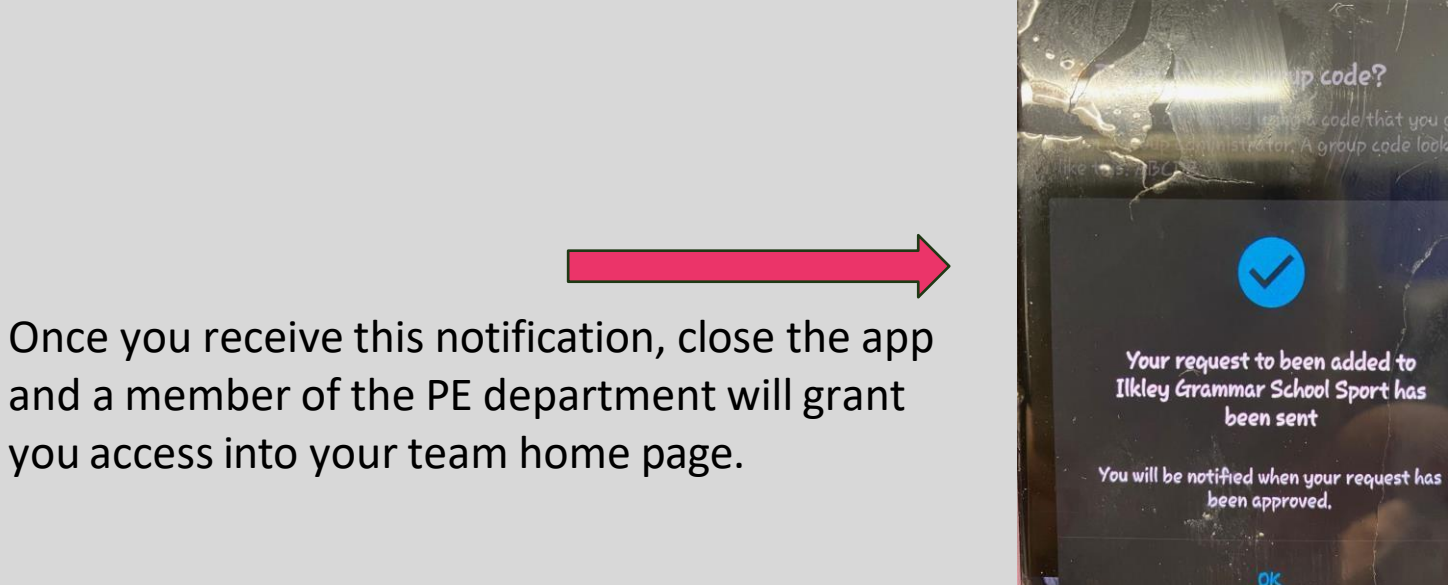

01/09/2024

group request

| 2:34<br>Photos<br>X III<br>V<br>L<br>244                                                                   | kley Grammar School Sport                                                                                                    |  |  |  |  |
|----------------------------------------------------------------------------------------------------|----------------------------------------------------------------------------------------------------|--|--|--|--|
| Events                                                                                                    | Posts Payments Polls Files Fundraising                                                                                                    |  |  |  |  |
| Next week                                                                                                  | Upcoming 🔻                                                                                                    |  |  |  |  |
| SEPSenior Netball practice18Monday at 2:55 pmIlkley Grammar School Sport <ul><li>Netball seniors</li></ul> |                                                                                                    |  |  |  |  |
| sep<br>18                                                                                                  | Year 10 Netball Practice<br>Monday at 3:05 pm<br>Ilkley Grammar School Sport • Netball Green ties                                          |  |  |  |  |
| sep<br>19                                                                                                  | U15A Netball Sisters n Sport Shield Cup<br>Tuesday at 12:45 pm<br>Ilkley Grammar School Sport • Netball Green ties                         |  |  |  |  |
| sep<br>19                                                                                                  | Yr 8 Boys Football Training<br>Tuesday at 3:00 pm<br>Ilkley Grammar School Sport • Football blue ties<br>Invite goes out 3 days in advance |  |  |  |  |
| sep<br>19                                                                                                  | Yr8 Rugby Vs Beckfoot<br>Tuesday at 3:30 pm<br>Ilkley Grammar School Sport ● Rugby Blue ties<br>② 9 ⑦ 13 ⊗ 4                               |  |  |  |  |
| sep<br>19                                                                                                  | Yr7 Rugby Vs Beckfoot<br>Tuesday at 3:30 pm<br>Ilkley Grammar School Sport ● Rugby Purple ties<br>⊘ 12 ⑦ 2 ⊗ 0                             |  |  |  |  |
|                                                                                                    | 1stXV Rugby VS BGS                                                                                                    |  |  |  |  |

Once you have been accepted into Ilkley Grammar School Sport, you will have access to all your training and fixtures

Team sheets, stats, video link and so on can be shared with you on this platform.

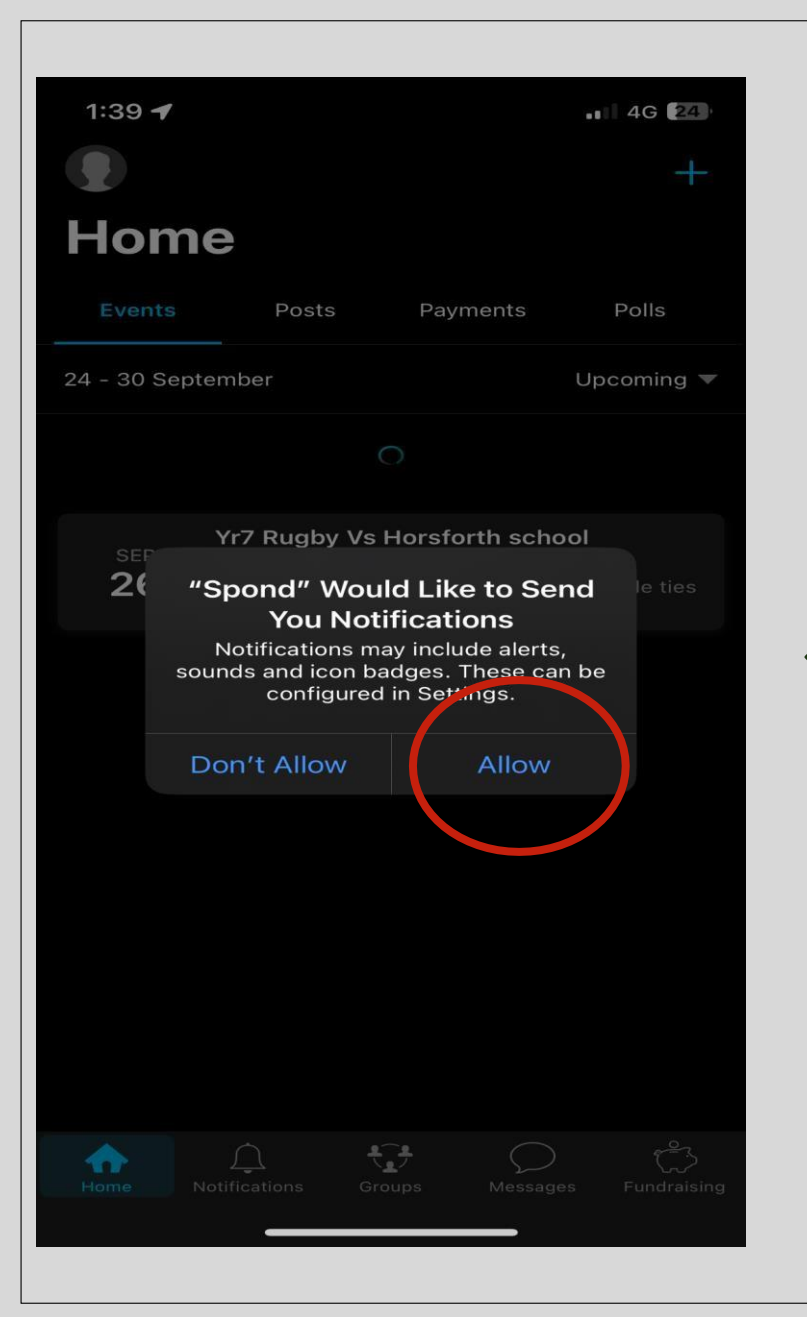

When you click on a training session or fixture, this will pop up.

Allow notifications. This part is vital as some training and games maybe cancelled last minute due to the weather or the opposition pulling out of the game. By having notifications switched on, you will be aware of all updates.

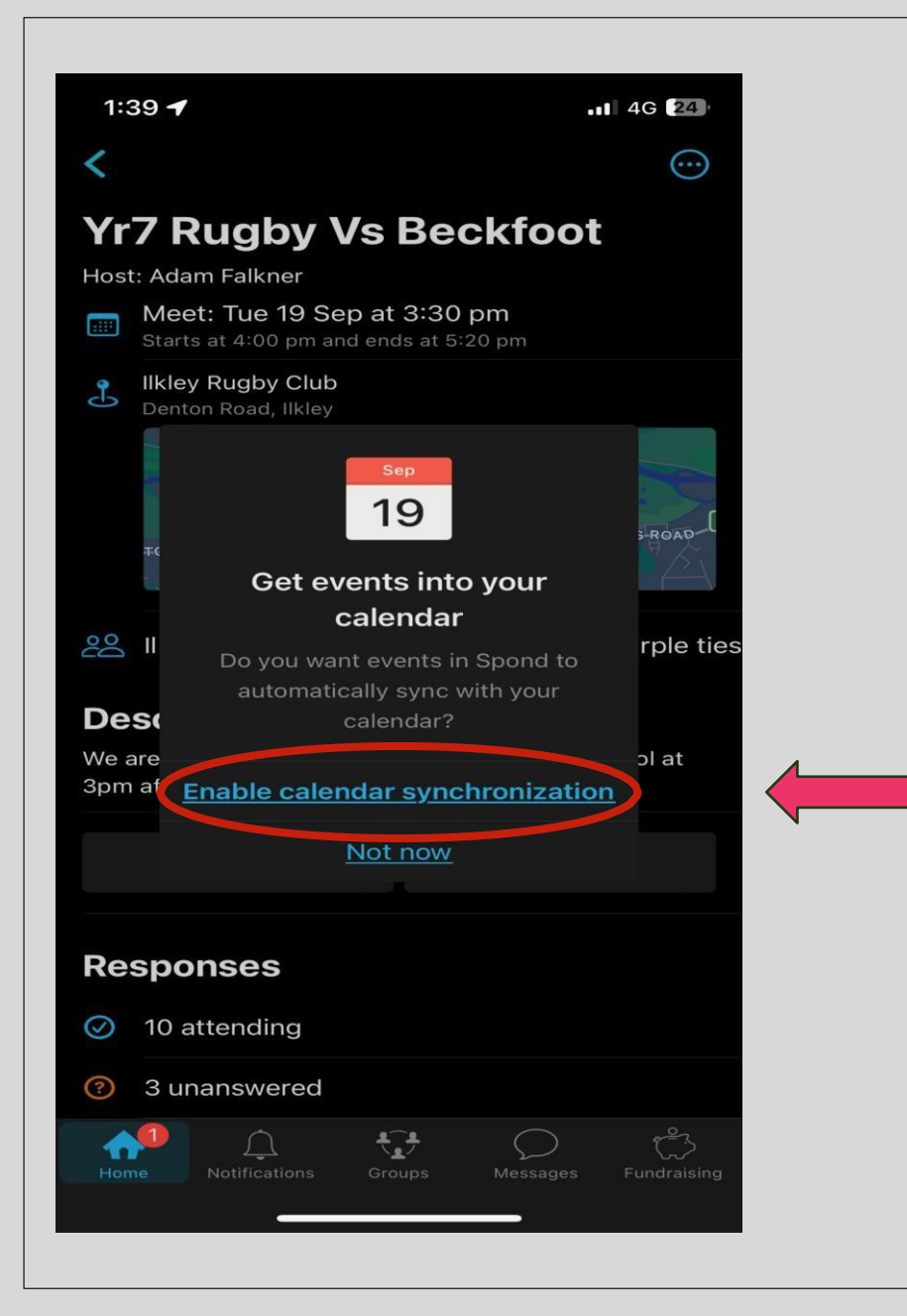

When you click on a training session or fixture, this will also pop up.

Please enable calendar synchronisation. This will help you keep track of all training and games.

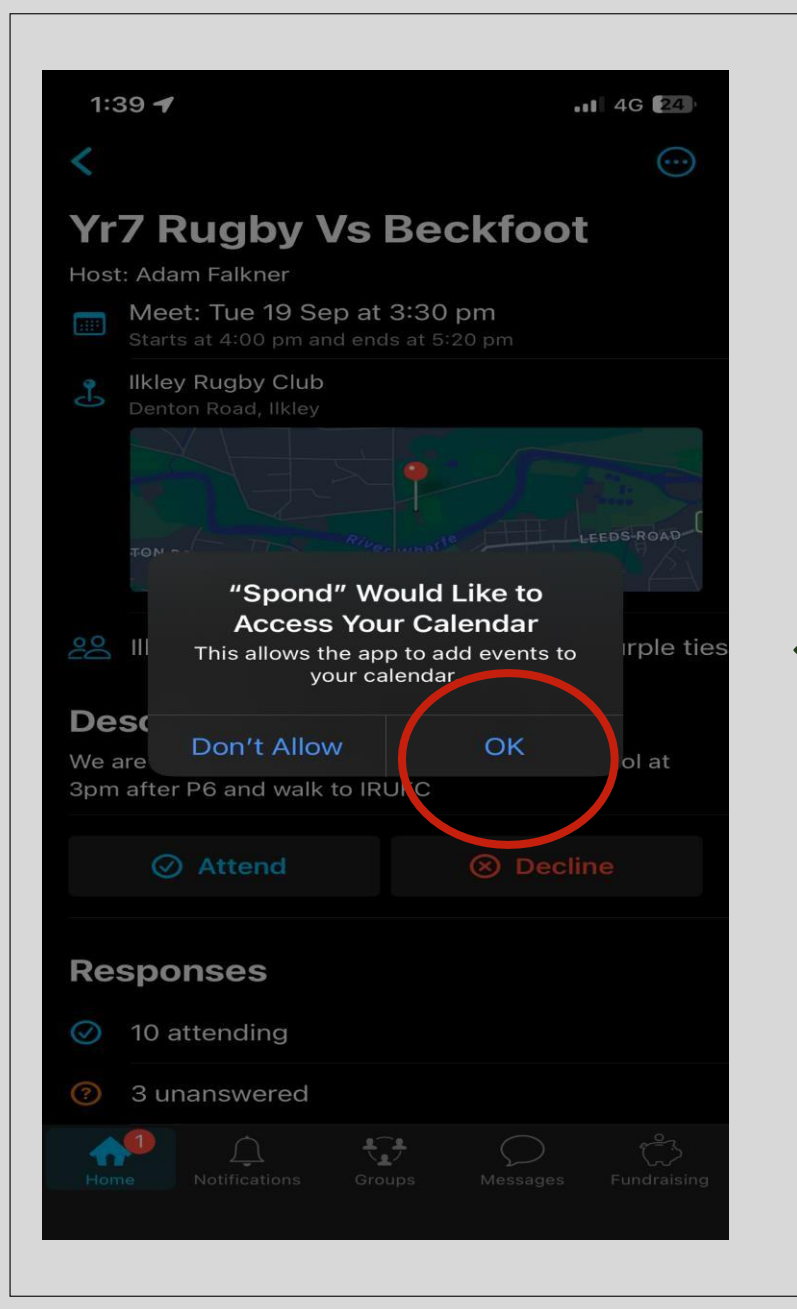

By selecting 'ok', Spond will add all training and fixtures to your school calendar. This way you will be able to plan your attendance weeks in advance.